# School Gate Guardian Online Volunteer Application Instructions

Adobe Reader or Adobe Acrobat is needed to download fillable Volunteer Manual PDF (<u>hyperlink for</u> <u>instructions</u>)

Open Volunteer Manual and save to your device before filling in information (<u>hyperlink here for volunteer</u> <u>manual</u>)

Please make sure to fill out pages 3,4,7,8 and 9 of the Volunteer Manual

How to create a digital signature to "sign" the Volunteer Manual (hyperlink here for instructions)

Proceed to School Gate Guardian Online Volunteer Application for MCSD. (<u>hyperlink here for school gate</u> <u>website</u>)

First time users will click Start. If you do not see the Start button at the bottom maybe not a volunteer? APPLY.

#### **Review Policy**

Check box - I agree and acknowledge the above terms and conditions

Sign form (do your best)

**Click Next Step** 

#### **Enter Personal Information**

\*Make sure your email address is correct. You will not be able to change it.

Click Next Step

## Select schools' preference (you may select more than one school)

Click Next Step

#### **Clearance Section**

Upload clearances (expires after 5 years)

Upload Volunteer Manual (will expire at the end of each school year on June 30th)

#### **Review/Submit**

First time users will create a password here and confirm password.

Check box - I agree and acknowledge the above terms and conditions

Sign form (do your best)

#### **Click Complete**

**RETURNING VOLUNTEERS** may use the "Already a volunteer or applicant? <u>Sign in</u> to reapply or view your application status."

Login with your email address and password

# Click Reapply in the top right-hand corner.

### **Click Start**

### **Review Policy**

Check box – I agree and acknowledge the above terms and conditions

Sign form (do your best)

Click Next Step

# **Enter Personal Information**

Review your personal information

Click Next Step

## Select schools' preference (you may select more than one school)

Click Next Step

# **Clearance Section**

Upload any clearances that have expired

Upload new Volunteer Manual for the current school year.

#### **Review/Submit**

**Review information** 

Check box – I agree and acknowledge the above terms and conditions

Sign form (do your best)

# **Click Complete**